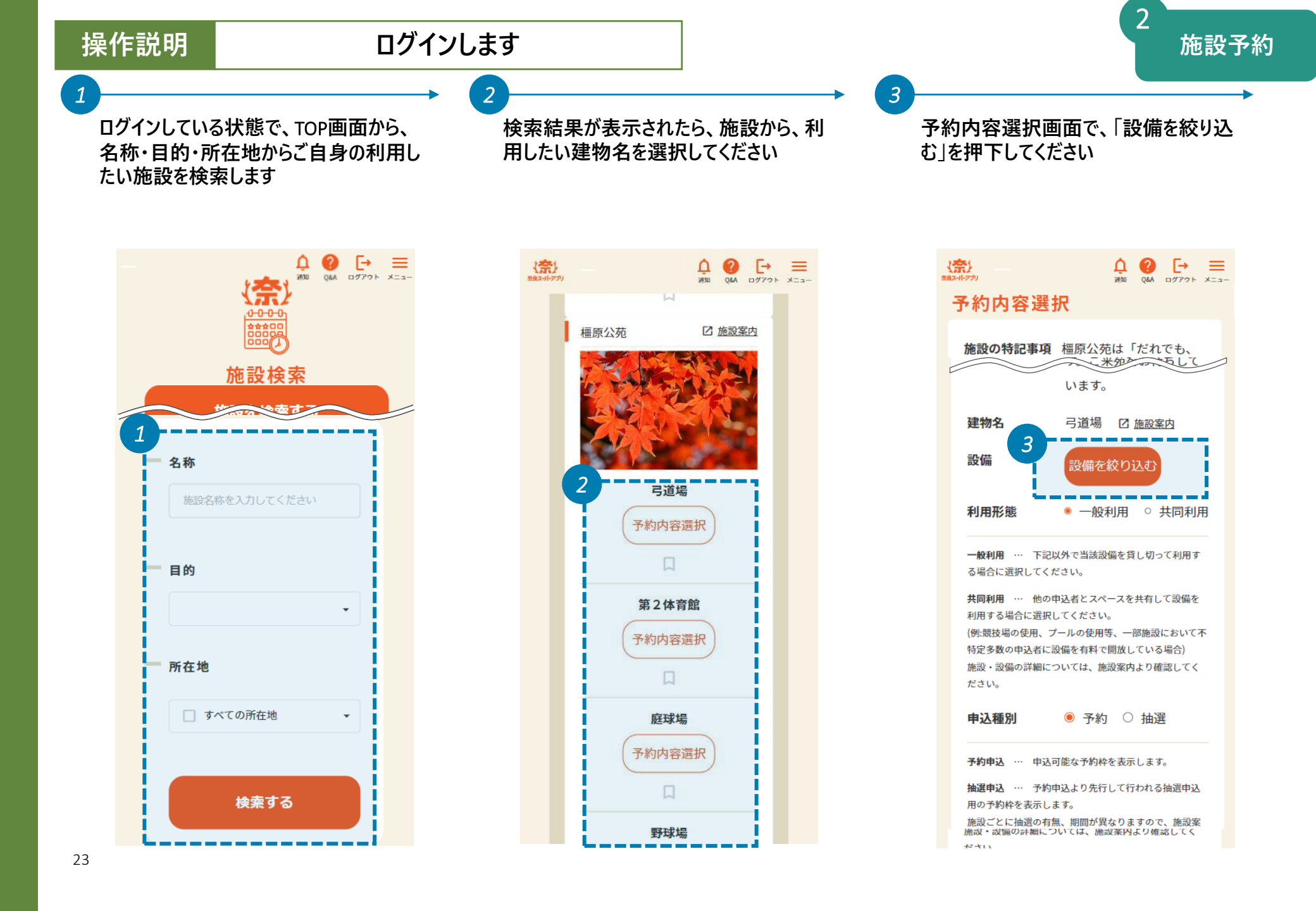

操作説明

## 利用したい設備の時間枠を選択します

5

予約したい設備の□をクリックし、✓を入 れてください。選択が完了したら、「OK」を 押下してください

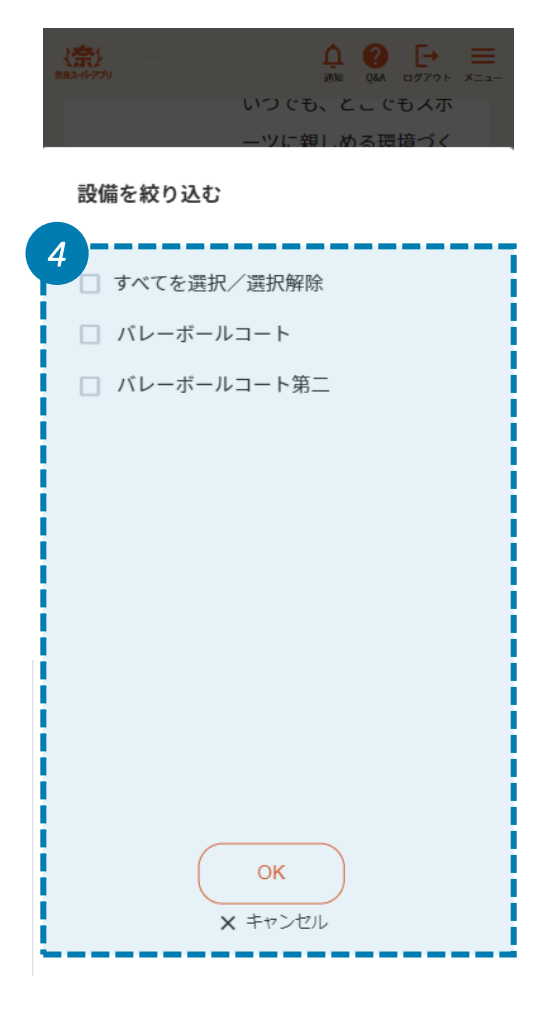

設備の選択が完了したら、カレンダーを確認してご自身が予約したい日付を選択してください。予約利用日が遠い場合は、 抽選予約の対象となっている可能性があります。抽選タブに切り替えることで、抽 選対象月の予約になっている可能性もあります

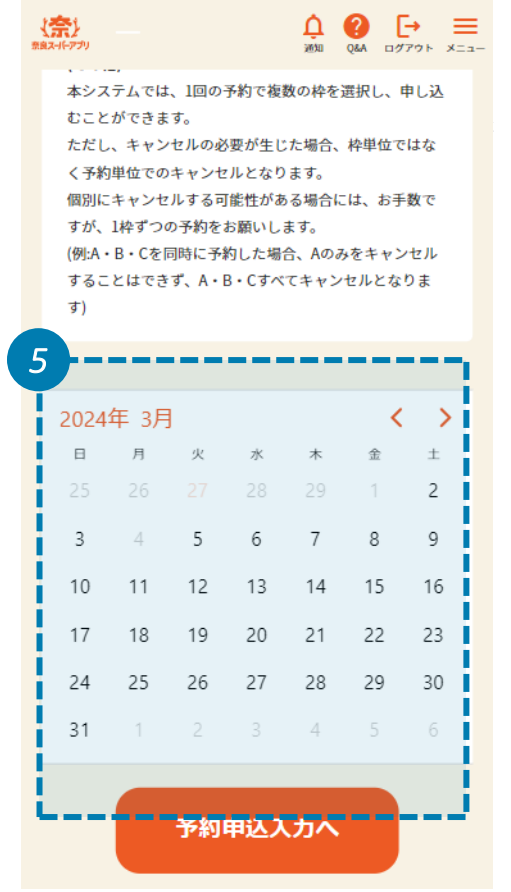

日付を選択したら、空いている時間枠が 表示されます。予約したい時間枠の□を クリックし、 ✓ を入れてください。選択が終 わったら、「選択する」を押下します

6

2

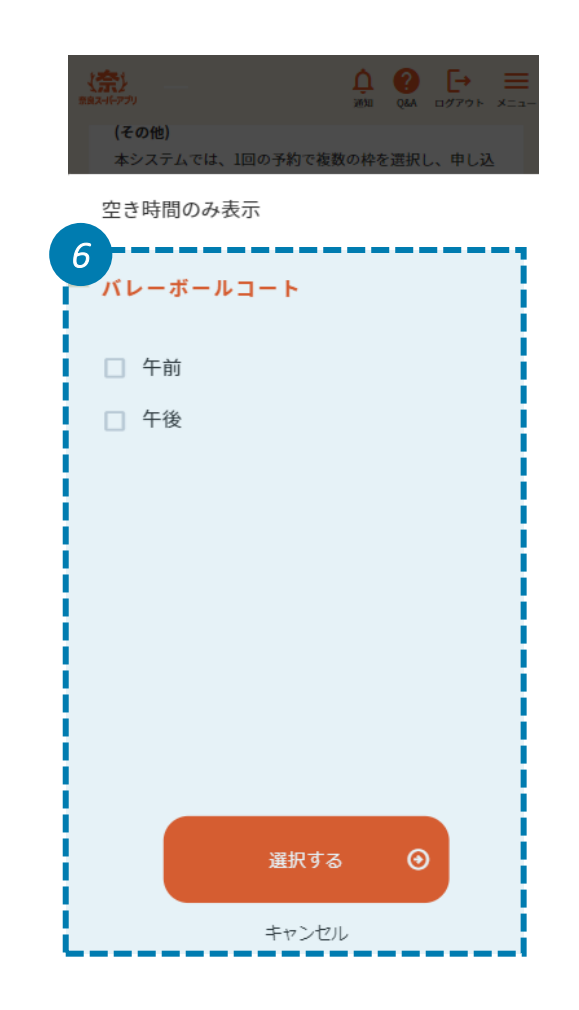

操作説明

8

選択した設備と日付と時間を確認してく ださい。正しく選択されていることを確認し たら、「予約申込入力へ」のを押下します

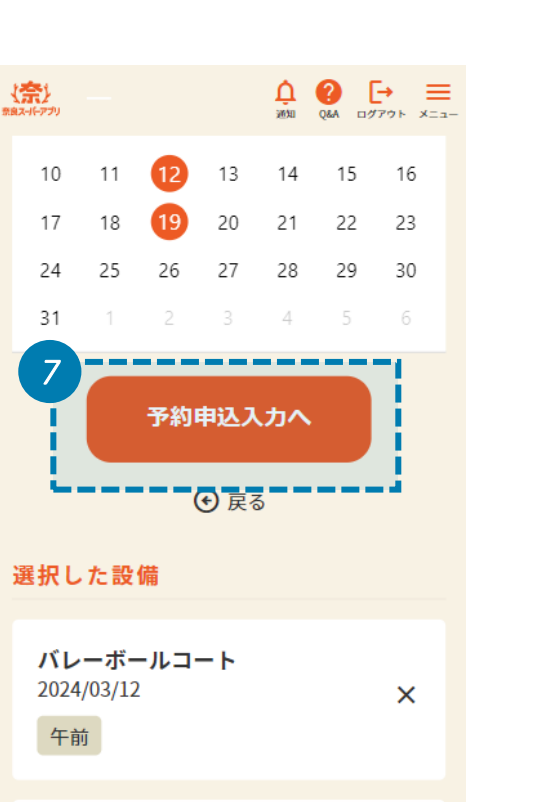

×

バレーボールコート 2024/03/19 午前 備品・利用目的・人数・加算減免をそれ ぞれ設定してください

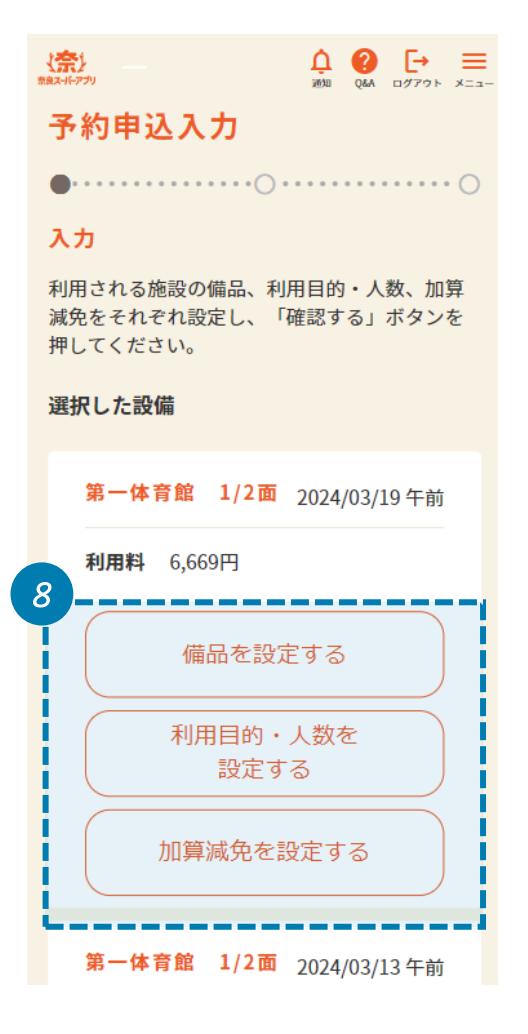

審査項目がある場合は、正しく回答しま す。入力内容は施設で確認いたします。 また、審査項目の入力が完了したら、 「確認する」を押下してください

9

2

施設予約

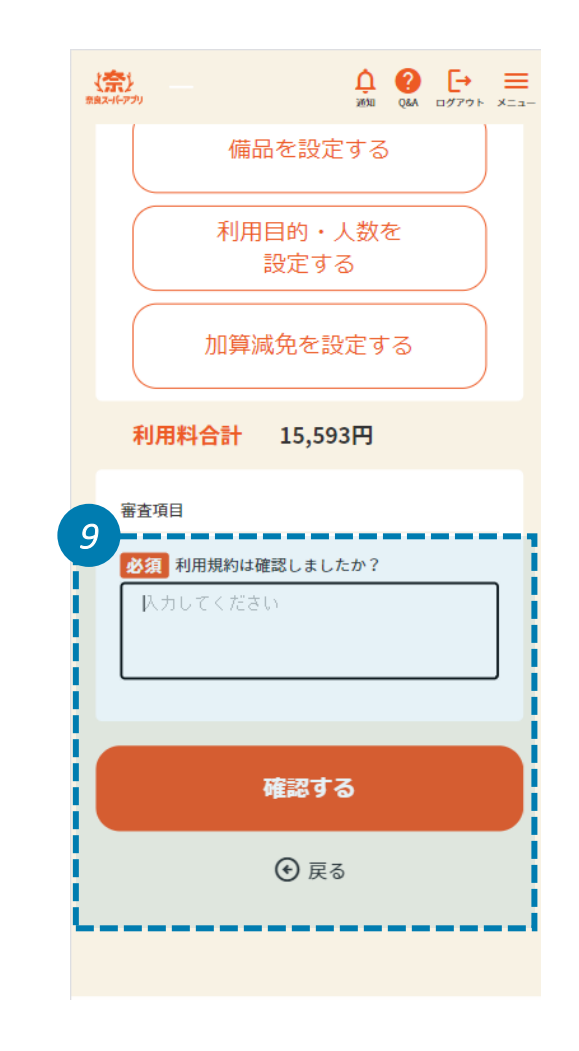

## 操作説明

## 入力内容を確認し、予約を完了します

10

予約内容を確認し、各設備の金額に間 違いがないか確認してください。「v」を押 下すると詳細を見ることができます 合計金額を確認し、「予約する」を押下し てください

予約は完了しました。予約番号とお支払 期限を確認してください

12

2

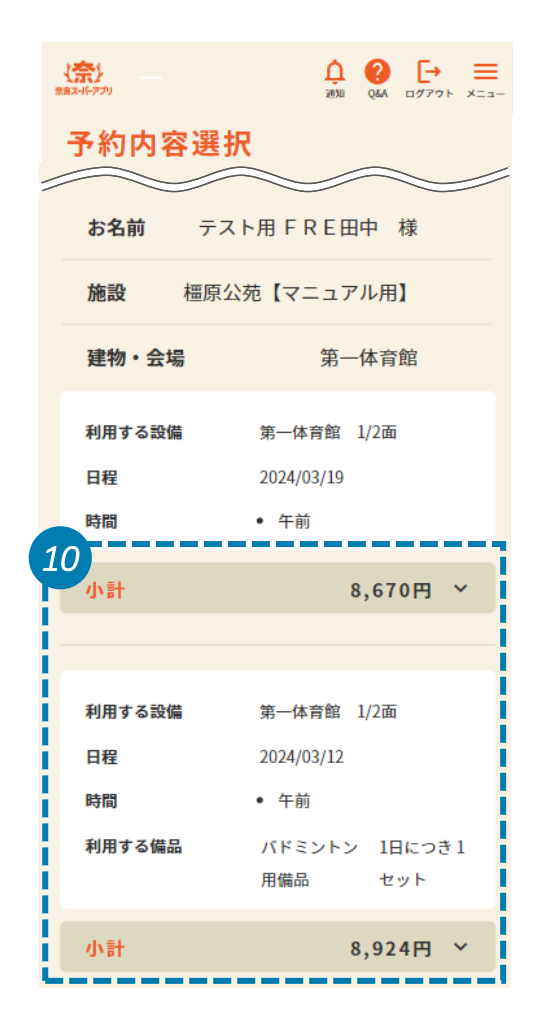

| (奈)    | ▲ ② [→ 三<br>※約 Q&A ログアウト メニュー |
|--------|-------------------------------|
| 日程     | 2024/03/19                    |
| 時間     | • 午前                          |
| 小計     | 8,670円 ~                      |
|        |                               |
| 利用する設備 | 第一体育館 1/2面                    |
| 日程     | 2024/03/12                    |
| 時間     | • 午前                          |
| 利用する備品 | バドミントン 1日につき1<br>用備品 セット      |
| 小計     | 8,924円 ~                      |
| 11     |                               |
| 合計     | 19,353円                       |
| お支払期限  | 2024/02/27                    |
|        |                               |
| 予約する   |                               |
| ● 戻る   |                               |

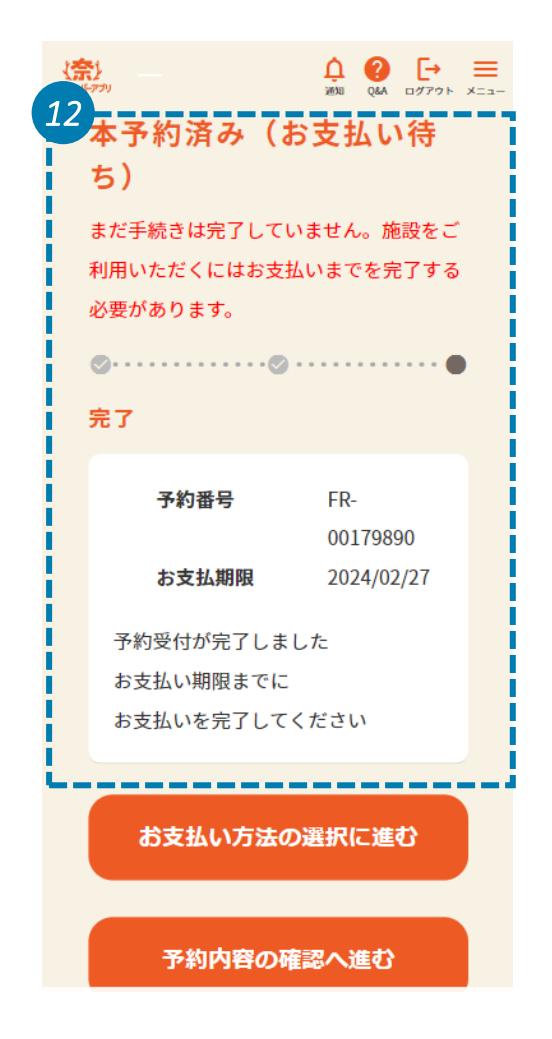